# Rad s funkcijom Track Changes u Wordu 2007

## 1. Alatna traka za bilježenje promjena

Za početak kliknite na alatnu traku Worda koja se zove: Review

| Home Insert Page Layout References Mailing Review New EndNote X5 Accobat                                                                                                    | 0                | 0-0-0                         | 🔒 🔹 ) 🕫           |                     |                  |                 | Do        | cument6 -        | Microso   | oft Word                                                              |      |                               |                                                       | _ 6                 | a x |
|----------------------------------------------------------------------------------------------------|------------------|-------------------------------|-------------------|---------------------|------------------|-----------------|-----------|------------------|-----------|-----------------------------------------------------------------------|------|-------------------------------|-------------------------------------------------------|---------------------|-----|
| ABC       Image: Translation ScreenTip-<br>Spelling & Research Thesaurus Translation ScreenTip-<br>Grammar       Image: Translation ScreenTip-<br>Sect Language       Image: Translation ScreenTip-<br>Sect Language       Image: Translation ScreenTip-<br>Show Markup *<br>Changes *       Image: Translation ScreenTip-<br>Show Markup *<br>Changes *       Image: Translation ScreenTip-<br>Show Markup *<br>Track Baloon: Track Baloon: Track Ba                                | Ce               | Home Ins                      | ert Page Layout   | References          | Mailin           | Review          | v EndN    | lote X5          | Acrobat   |                                                                       |      |                               |                                                       |                     | 0   |
| Image: Second second second | A<br>Spel<br>Gra | BC ()<br>Iling & Research The | esaurus Translate | Translation Screen  | ip * Nev<br>Comm | w Delete Previo | us Next   | Track<br>Changes | Balloon   | Final Showing Markup<br>Show Markup *<br>Reviewing Pane *<br>Tracking | *    | Accept Reject Next            | Compare Show Source<br>Compare Show Source<br>Compare | Protect<br>Document | -   |
|                                                                                                    | - 2 -            |                               | 1 + 2 + 1 +       | 1 * 1 * 2 * 1 * 1 * | 1 2 1 1          | 3 • 1 • 4 • 1 • | . 1 . 6 . | 1 . 7 . 1        | . 8 . 1 . | 9 • • • 10 • • • 11 • • • 12 •                                        | 1 13 | • i • 14 • i • 15 • i • 🛆 • i | · 17 · · · 18 ·                                       |                     |     |

2. Uključivanje opcije za bilježenje promjena u dokumentu: klik na ikonu 'Track Changes':

| (  | 1   | <b>.</b> •) •  | U 🌐 差        | ÷             |                                                    |             |            |           | Do      | cument6 -        | Micros  | oft Word                                          |          |                          |            |                              | - 6     | a X |
|----|-----|----------------|--------------|---------------|----------------------------------------------------|-------------|------------|-----------|---------|------------------|---------|---------------------------------------------------|----------|--------------------------|------------|------------------------------|---------|-----|
|    | 9   | Home           | Insert       | Page Layout   | References                                         | Mailings    | Review     | View      | End     | ate X5           | crobat  |                                                   |          |                          |            |                              |         | 0   |
| Sp | ABC | & Researd<br>r | ch Thesauru: | a Translate   | Translation Scree<br>Set Language<br>Word Count    | nTip *      | lew Delete | Previous  | Next    | Track<br>Changes | Balloon | Final Showing Markup  Show Markup  Reviewing Pane | Accept   | t Reject 🗞 Next          | Compar     | e Show Source<br>Documents * | Protect | -   |
|    |     |                |              | Proofing      |                                                    |             | Comr       | ments     |         |                  |         | Tracking                                          |          | Changes                  | (          | Compare                      | Protect |     |
| L  |     |                |              | 1 + 2 + 1 + 1 | $\ \cdot\ _{1} + \sum_{i=1}^{n} \ \cdot\ _{1} + 1$ | + 1 + 2 + 1 | 131114     | · i · 5 · | 1 2 6 2 | 1 + 7 + 1        | 8 1 1   | 9 - 1 - 10 - 1 - 11 - 1 - 12 - 1 - 13             | · + · 14 | · · · 15 · · · · · · · · | 17 • • • 1 | 8 -                          |         | ō   |
|    |     |                |              |               |                                                    |             |            |           |         |                  |         |                                                   |          |                          |            |                              |         | -   |

### 3. Isključivanje opcije za bilježenje promjena

Ako ste dobili dokument s označenim promjenama i više ne želite da se promjene koje vi radite bilježe, onda isključite ovu opciju klikanjem na istu tu ikonicu: 'Track changes'.

4. Prihvaćanje promjene koja je napravljena: obilježite dio teksta koji je promijenjen i kliknite na ikonu 'Accept'

| 📭 🖬 🤊 - O 🏭 💺 -                                                                                                    | cument6 - Microsoft Word |                                                          |                                 | - a x                                     |                       |
|----------------------------------------------------------------------------------------------------|--------------------------|----------------------------------------------------------|---------------------------------|-------------------------------------------|-----------------------|
| Home Insert Page Layout References Mail                                                                                                    | ings Review View EndN    | lote X5 Acrobat                                          |                                 |                                           | ۲                     |
| ABC ID A Constant of Constant of Constant | New Delete Previous Next | Track Balloons • Reviewing Pane •                        | Accept eject Next               | s 1<br>Compare Show Source<br>Documents ~ | Protect<br>Document * |
| Proofing                                                                                                    | Comments                 | Tracking                                                 | Changes                         | Compare                                   | Protect               |
| L (+2+1+1+1+2<br>                                                                                                    |                          | 1 · 7 · 1 · 8 · 1 · 9 · 1 · 10 · 1 · 11 · 1 · 12 · 1 · 1 | 3 · i · 14 · i · 15 · i · 🛆 · i | · 17 · · · 18 ·                           | - <u>6</u> 1          |

**5. Odbijanje promjene koja je napravljena**: obilježite dio teksta koji je promijenjen i kliknite na ikonu 'Reject'

| 📭 🖬 🤊 - U 🔮 ≢ 🕫                                                                                                    | Do                                  | cument6 - Microsoft Word                                 |                           |                                                      | a<br>X                |
|----------------------------------------------------------------------------------------------------|-------------------------------------|----------------------------------------------------------|---------------------------|------------------------------------------------------|-----------------------|
| Home Insert Page Layout References Mi                                                                                                    | allings Review View EndN            | lote X5 Acrobat                                          |                           |                                                      | ۲                     |
| ABC (2) ABC (2) ABC (2 | New Delete Previous Next            | Track Balloons  Reviewing Pane *                         | Accept Reject 🔊           | revious 1<br>Lext Compare Show Source<br>Documents * | Protect<br>Document * |
| Proofing                                                                                                    | Comments                            | Tracking                                                 |                           | Compare                                              | Protect               |
| L (+2+(+1+)+Z+(+1+)+                                                                                                    | 2 * 1 * 3 * 1 * 4 * 1 * 5 * 1 * 6 * | 1 - 7 - 1 - 8 - 1 - 9 - 1 - 10 - 1 - 11 - 1 - 12 - 1 - 1 | 3 · + · 14 · + · 15 · + · | A · · · 17 · · · 18 ·                                | ō                     |
|                                                                                                    |                                     |                                                          |                           |                                                      | -                     |

#### 6. Ubacivanje komentara

Kliknite na dio teksta gdje želite ubaciti komentar, ili označite cijelu rečenicu/paragraf koju želite komentirati i onda u alatnoj traci Review kliknite na ikonu 'New Comment'

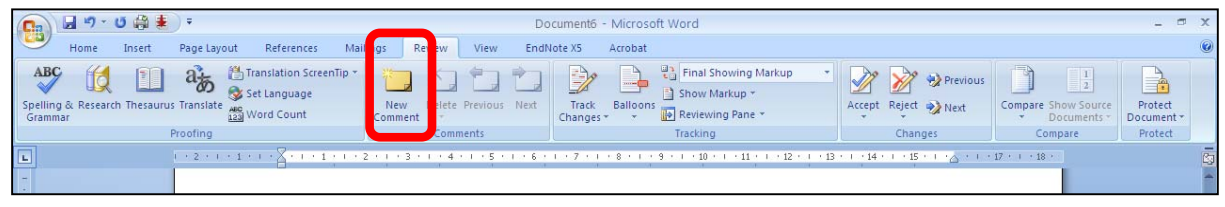

### 7. Brisanje komentara

Kliknite u komentar koji želite izbrisati i onda kliknite žutu ikonu 'Delete'

|                           | a 19 - U                                                                                                    | j 🌐 🛓       | Ŧ           |                                    |               |           |       | Document           | 5 - Micros | soft Word                               |         |                     |                                    | - 0                   | х       |
|---------------------------|----------------------------------------------------------------------------------------------------|-------------|-------------|------------------------------------|---------------|-----------|-------|--------------------|------------|-----------------------------------------|---------|---------------------|------------------------------------|-----------------------|---------|
|                           | Home                                                                                                    | Insert      | Page Layou  | ut References                      | Mailings      | leview    | iew   | EndNote X5         | Acrobat    |                                         |         |                     |                                    |                       | ۲       |
| ABC<br>Spelling<br>Gramma | اللہ (Research<br>r                                                                                          | Thesaurus   | A Translate | Translation Screen<br>Set Language | Tip *         | Delete Pr | vious | Next Trac<br>Chang | Balloon    | Final Showing Markup                    | Accept  | Reject Next         | Compare Show Source<br>Documents ~ | Protect<br>Document * |         |
|                           | ( + 2                                                                                                    | - 1 - 1 - 1 | r • Z • r • | 1 + + + 2 + + + 3                  | 1 - 4 - 1 - 5 | 111611    | 1.7.1 | 1 • 8 • 1 • 9 •    | 1 + 10 + 1 | - 11 - 1 - 12 - 1 - 13 - 1 - 14 - 1 - 1 | 5 1 1 2 | · + + 17 · + + 18 · | Compare                            | Floteet               | ,<br>60 |
| . 1 . 5 . 1 . 9 . 1 . 2 . | 7. Brisanje- komentara¶<br>Kliknite-u-komentar-koji-želite-izbrisati-i-onda-kliknite-žutu-ikonu{Delete¶<br>¶ |             |             |                                    |               |           |       |                    |            |                                         |         |                     | 6                                  |                       |         |